# ניהול מאגר היגדים במנב"סנט

מדריך למשתמש

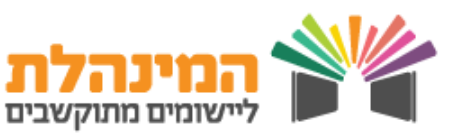

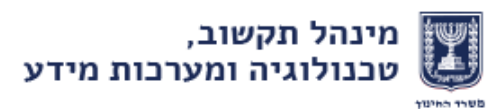

# ניהול מאגר הגידים

#### דגשים:

- ניהול מאגר ההיגדים במנב"סנט פתוח למוסד המשתמש ☆ במנב"סנט כתוכנה לניהול פדגוגי (מנהל קבוצות לימוד במנב"סנט)
- מאגר היגדים אינו עולה משנה לשנה, יש להעלות אותו באופן ☆ ידני
  - מאגר ההיגדים יכול להכיל עד 99,999 היגדים 🕸
  - ניתן לבצע שינויים בהיגדים ישירות במנב"סנט 🕁
- ניתן לייצא את מאגר ההיגדים לקובץ אקסל, לבצע שינויים ☆ ולייבא אותו מעודכן חזרה למנב"סנט.

CSV חשוב לשמור את קובץ האקסל כקובץ ∆

בחר בתהליך שברצונך לבצע

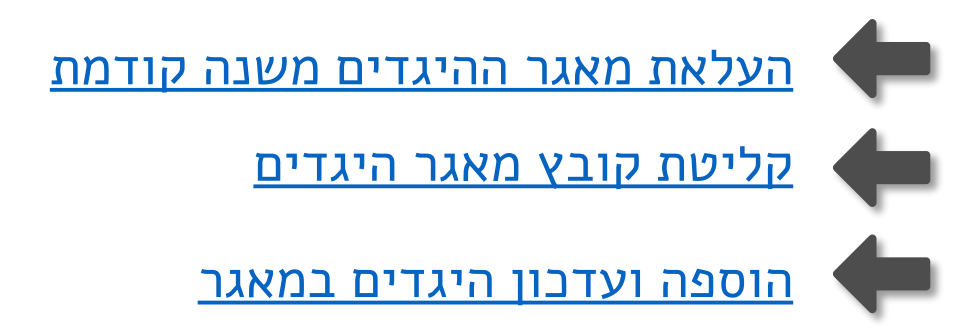

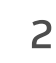

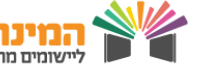

# **ניהול מאגר הגידים** העלאת מאגר ההיגדים משנה קודמת

### יצוא מאגר ההיגדים הקיים לקובץ אקסל

#### החלפת שנה:

1

היכנס למערכת המנב"סנט [כניסה בהזדהות אישית]

לחץ על ניהול [בתפריט העליון]

לחץ על בחירת שנה

בחר את השנה ממנה תרצה להעתיק את ההיגדים ולחץ בחירה

#### ייצוא ההיגדים:

לחץ על ניהול הערכה לחץ אמצעי הערכה

לחץ מאגר היגדים

Excel-לחץ ייצוא ל

שמור/ הורד את הקובץ למחשבך

3

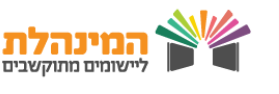

# **ניהול מאגר הגידים** העלאת מאגר ההיגדים משנה קודמת

## עריכת מאגר ההיגדים בקובץ האקסל

#### פתח את הקובץ

2

יש להקפיד על חלוקת העמודות:

- עמודה A מספרי ההיגדים– מספר סידורי רץ
  - עמודה B היגד בלשון זכר •
  - עמודה C היגד בלשון נקבה

שים לב! היגדים מנוקדים לא יקלטו למערכת

#### שמירת הקובץ:

לחץ שמור בשם תן שם לקובץ בחר סוג קובץ (comma delimited) לחץ שמירה

4

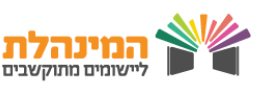

# **ניהול מאגר הגידים** העלאת מאגר ההיגדים משנה קודמת

# קליטת קובץ מאגר ההיגדים

#### החלפת שנה בחזרה:

במנב"סנט לחץ על ניהול [בתפריט העליון]

לחץ על בחירת שנה

3

בחר את השנה הנוכחית ולחץ שמירה

#### קליטת מאגר ההיגדים:

לחץ על ניהול [בתפריט העליון]

קליטת קבצים

בחר סוג קובץ: 'קליטת מאגר היגדים' בשפה הרצויה

לחץ על עיון/Browse וטען את קובץ מאגר ההיגדים ולחץ המשך

בדוק את תקינות הקובץ והשגיאות במידה ויש ולחץ המשך

#### צפייה במאגר היגדים:

לחץ על ניהול הערכה [בתפריט העליון]

לחץ על אמצעי הערכה

לחץ על מאגר היגדים

לחץ על איתור וצפה במאגר ההיגדים שנטען

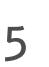

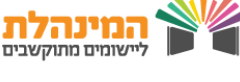

# **ניהול מאגר הגידים** הוספה ועדכון היגדים במאגר

#### הוספת היגד:

לחץ על ניהול הערכה [בתפריט העליון]

לחץ על אמצעי הערכה

לחץ על מאגר היגדים

לחץ הוספה

הקלד היגד לזכר ולנקבה ולחץ שמירה

ניתן להעתיק את היגד זכר לשדה היגד נקבה ע"י לחיצה על החץ הסגול

#### יעדכון היגד:

בחר את ההיגד שברצונך לעדכן ולחץ על עדכון

עדכן את ההיגד ולחץ שמירה

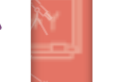

6

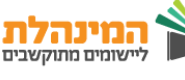